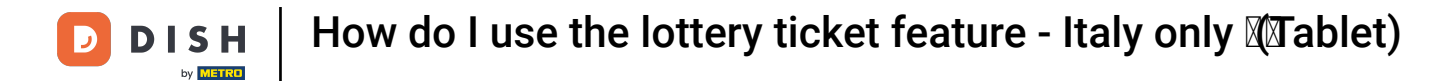

Welcome to the DISH POS app. In this tutorial, we will show you how to use the lottery ticket function.

|              | ipos Tavo   | lo 3  | Ŕ                      | හි 4 🎸 CIBO BEVAND           | E ALTRO CORRIDORI        |                          | ÷ ۹ 🚦                                        |
|--------------|-------------|-------|------------------------|------------------------------|--------------------------|--------------------------|----------------------------------------------|
| Steak Tartar | е           | x1 13 | 3.50 13.50             | Aperitivo                    | Antipasti                | Insalate                 | Piatti                                       |
| Foie Gras    |             | x1 18 | 8.50 18.50             | Ostriche Al Pezzo            | Steak Tartare            | Salmone Crudo Marinato   | Bisterca                                     |
|              |             |       |                        | Passione per il Frutto della | Foie Gras                | Burrata                  |                                              |
|              |             |       |                        | Passione per Ostriche        | Polpo                    | Insalata Caesar Classica | Carne del Giorno                             |
|              |             |       |                        | Caviale (10g)                | Animelle                 |                          | Pesce del Giorno                             |
|              | Input       | Т     | otal amount<br>32.00 🗸 | lberico (100g)               | Asparagi Verdi           |                          | Bistecca alla Bernese con<br>Patatine Fritte |
| ×            | Ť           | F     |                        |                              | Zuppa di Aragosta        |                          |                                              |
| Discount     | Split order | Note  | Add code               |                              | Insalata Caesar Classica |                          | Steak Tartare                                |
| 4            | 8<br>5      | 6     | +/-                    |                              | -                        |                          | Fonduta di Formaggio                         |
| 1            | 2           | 3     | ₽IN €                  |                              |                          |                          | Cozze                                        |
| 0            | 00          |       | ි<br>CONTANTI €        | Supplementi                  | Dolci                    |                          |                                              |

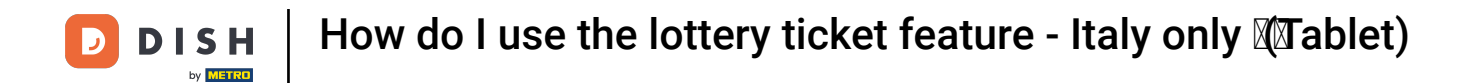

## • Once the customer is ready to pay, tap on Add code.

|               | POS Tavo    | lo 3   | Ŕ                      | ሺ 4 🧭 CIBO BEVAND            | e altro corridori        |                          | ÷ ۹ 🚦                                        |
|---------------|-------------|--------|------------------------|------------------------------|--------------------------|--------------------------|----------------------------------------------|
| Steak Tartar  | е           | x1 13. | 50 13.50               | Aperitivo                    | Antipasti                | Insalate                 | Piatti                                       |
| Foie Gras     |             | x1 18. | 50 18.50               | Ostriche Al Pezzo            | Steak Tartare            | Salmone Crudo Marinato   | Bistecca                                     |
|               |             |        |                        | Passione per il Frutto della | Foie Gras                | Burrata                  |                                              |
|               |             |        |                        | Passione per Ostriche        | Polpo                    | Insalata Caesar Classica | Carne del Giorno                             |
|               |             |        |                        | Caviale (10g)                | Animelle                 | -                        | Pesce del Giorno                             |
|               | Input       | To     | otal amount<br>32.00 🗸 | Iberico (100g)               | Asparagi Verdi           |                          | Bistecca alla Bernese con<br>Patatine Fritte |
| $(\varkappa)$ | =<br>۲      |        | [m]                    |                              | Zuppa di Aragosta        |                          | -                                            |
| Discount      | Split order | Note   | Add code               |                              | Insalata Caesar Classica |                          | Steak Tartare                                |
| 7             | 8<br>5      | 9      | +/-                    |                              | •                        |                          | Fonduta di Formaggio                         |
| 1             | 2           | 3      | ₽IN €                  |                              |                          |                          | Cozze                                        |
| 0             | 00          |        | CONTANTI E             | Supplementi                  | Dolci                    |                          |                                              |

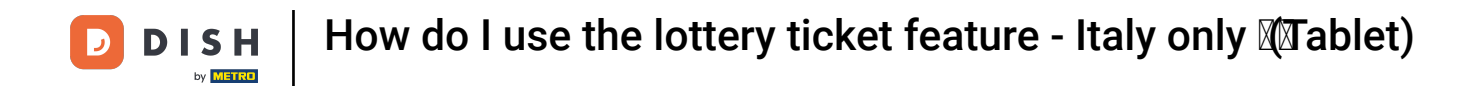

A pop-up window will then open, asking you to either scan the code or to enter the details manually.

| Fole Gras Please enter or so |  |            | enter or scan   | the code  |                          |  |  |
|------------------------------|--|------------|-----------------|-----------|--------------------------|--|--|
|                              |  |            |                 |           |                          |  |  |
|                              |  | Fiscal cod | e:              |           |                          |  |  |
|                              |  | Lottery co | de:             |           |                          |  |  |
| Input                        |  |            | Ca              | Cancel OK |                          |  |  |
|                              |  | Note       | [백]<br>Add code |           | Insalata Caesar Classica |  |  |
|                              |  |            |                 |           |                          |  |  |
|                              |  |            |                 |           |                          |  |  |
|                              |  |            |                 |           |                          |  |  |
|                              |  |            |                 |           |                          |  |  |

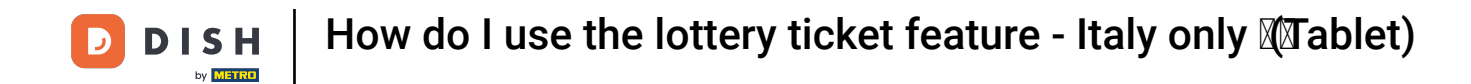

## • Start by entering your fiscal code into the corresponding field.

| 😑 DISH POS Tavolo 3 🦓 4 🧭 🔤 CIBO BEVANDE ALTRO CORRIDORI 5 🗩 🗜 |                                      |                  |     |       |    |  |  |  |  |
|----------------------------------------------------------------|--------------------------------------|------------------|-----|-------|----|--|--|--|--|
| Steak Tartar                                                   |                                      |                  |     |       |    |  |  |  |  |
| Foie Gras                                                      | e Gras Please enter or scan the code |                  |     |       |    |  |  |  |  |
|                                                                |                                      | <b>Final and</b> | l-1 |       |    |  |  |  |  |
|                                                                |                                      | 123456           | e.  |       |    |  |  |  |  |
|                                                                |                                      | Lottery co       | de: |       |    |  |  |  |  |
|                                                                |                                      |                  | Ca  | ancel | ок |  |  |  |  |
| (X)<br>Discount                                                |                                      |                  |     |       |    |  |  |  |  |
| 7                                                              |                                      |                  |     |       |    |  |  |  |  |
| 1                                                              |                                      |                  |     |       |    |  |  |  |  |
| 0                                                              |                                      |                  |     |       |    |  |  |  |  |

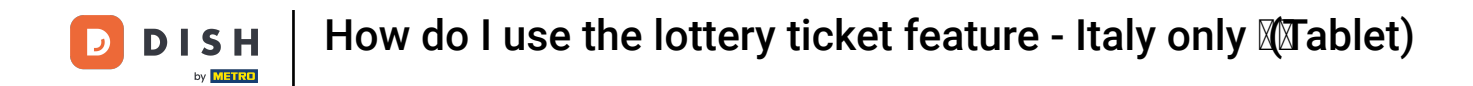

## • Now enter the lottery code from the ticket into the corresponding field.

|  | Please               | enter or scan                      | the code |                                                     |   |     |  |
|--|----------------------|------------------------------------|----------|-----------------------------------------------------|---|-----|--|
|  | Fiscal cod<br>123456 | e:                                 |          |                                                     |   |     |  |
|  | Lottery co           | de:                                |          |                                                     |   |     |  |
|  |                      |                                    |          |                                                     |   |     |  |
|  |                      | Ce                                 | ancel    | ок                                                  | : | Bis |  |
|  | Note                 | Ca<br>( <sup>14)</sup><br>Add code | ancel    | OK<br>Zuppa di Aragosta<br>Insalata Caesar Classica | : | Bis |  |
|  | P<br>Note<br>9       | Ca<br>(re)<br>Add code<br>+/-      | ancel    | OK<br>Zuppa ul Aragosta<br>Insalata Caesar Classica |   | Bis |  |
|  | 9<br>6<br>3          | Ca<br>[2]<br>Add code<br>+/-       | ancel    | OK<br>Zuppa di Aragosta<br>Insalata Caesar Classica |   | Bis |  |

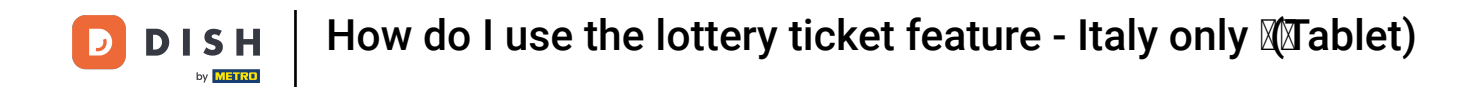

Look up the code on the lottery ticket and enter the code as shown in the previous step.

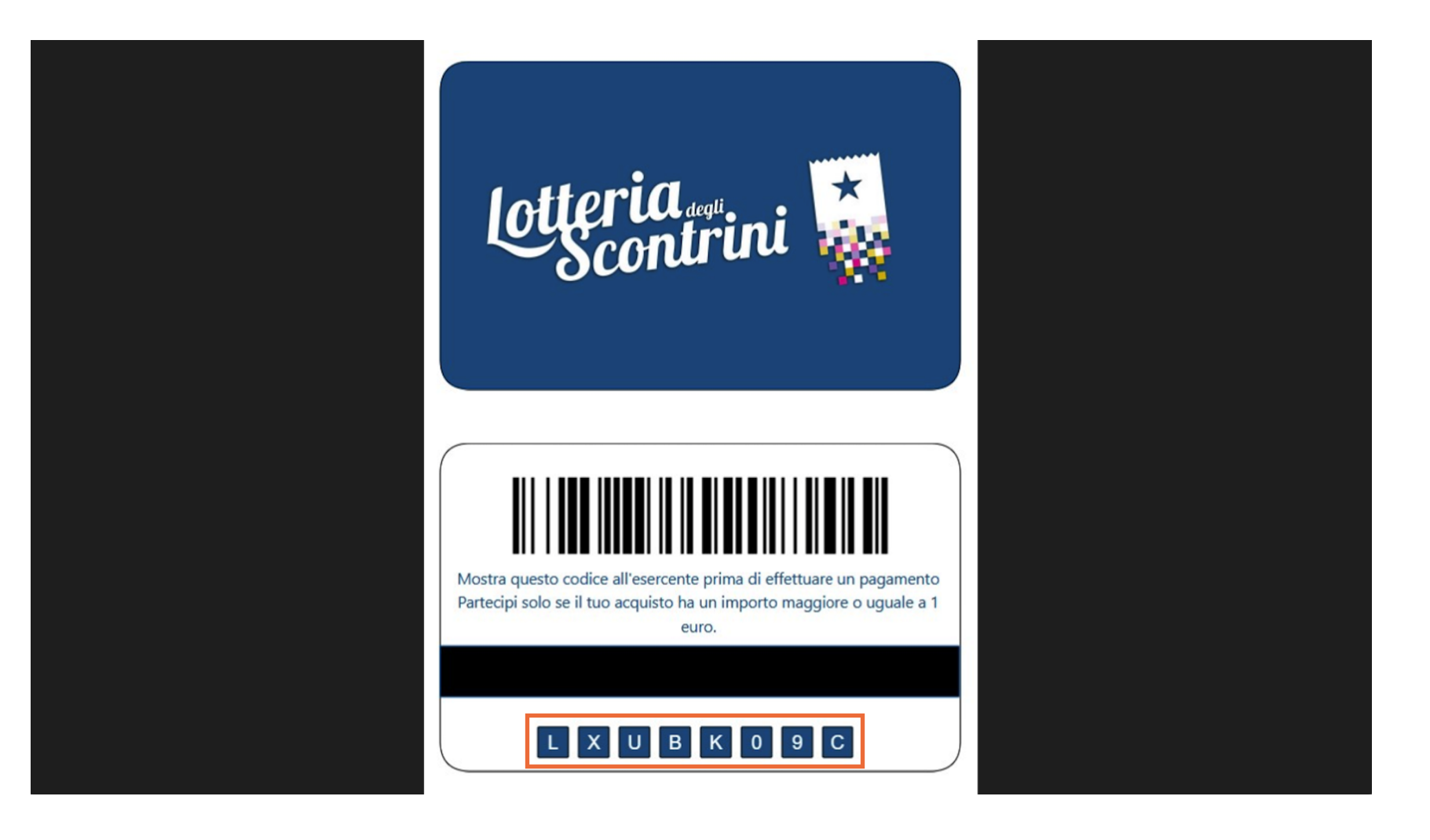

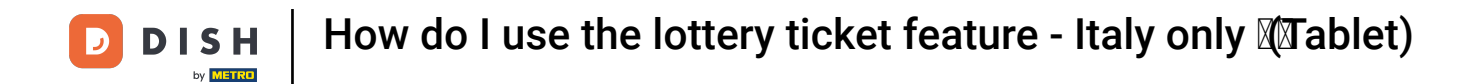

## Once the information of the lottery ticket got registered, tap on OK.

|                                  |     |      |              |  | Dishes            |  |  |
|----------------------------------|-----|------|--------------|--|-------------------|--|--|
| Inserire o scansionare il codice |     |      |              |  |                   |  |  |
| Codice fiscale:                  |     |      |              |  |                   |  |  |
| Codice lotteria                  | a:  |      |              |  | Fish Of The Day   |  |  |
| <u>123456</u>                    |     |      |              |  | Steak Tatare      |  |  |
|                                  | Ann | ulla | ок           |  | Cheese Fondue     |  |  |
|                                  |     |      | Lobster Soup |  | Mussels 🗇         |  |  |
|                                  |     |      |              |  | Season Vegetables |  |  |
|                                  |     |      |              |  | 3-course Menu     |  |  |
|                                  |     |      |              |  | Next course       |  |  |
|                                  |     |      |              |  | Sauces            |  |  |

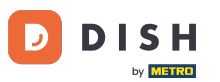

How do I use the lottery ticket feature - Italy only (Tablet)

In case you are using a scanner, scan the barcode of the lottery ticket, instead of manually entering the numbers.

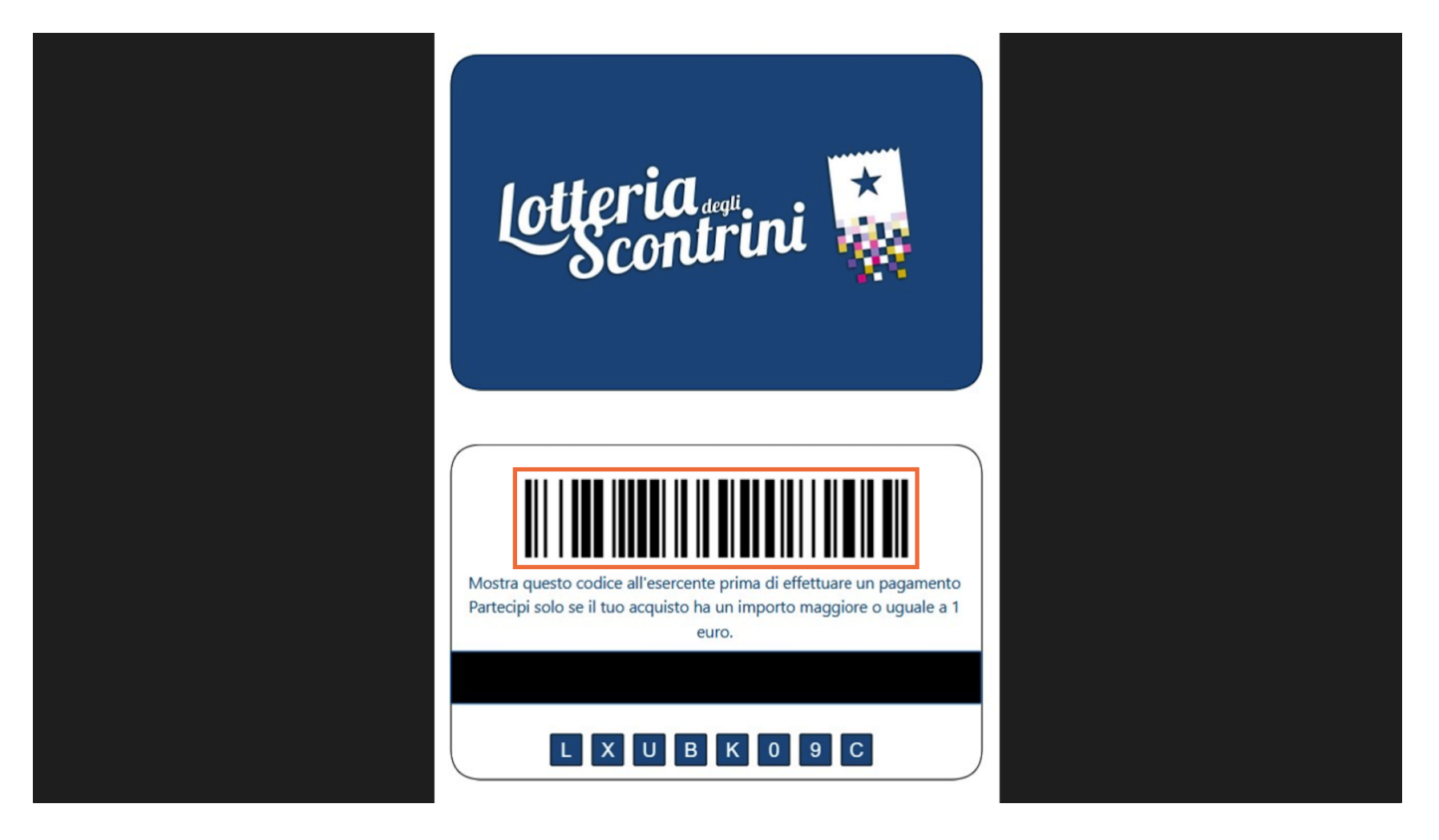

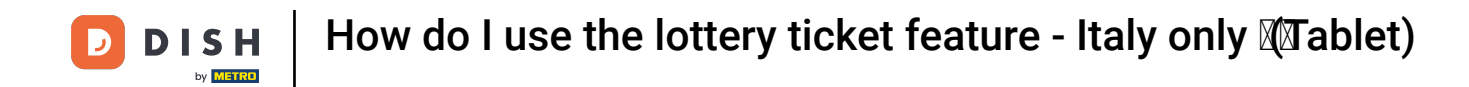

That's it. You completed the tutorial and now know how to use the lottery ticket function.

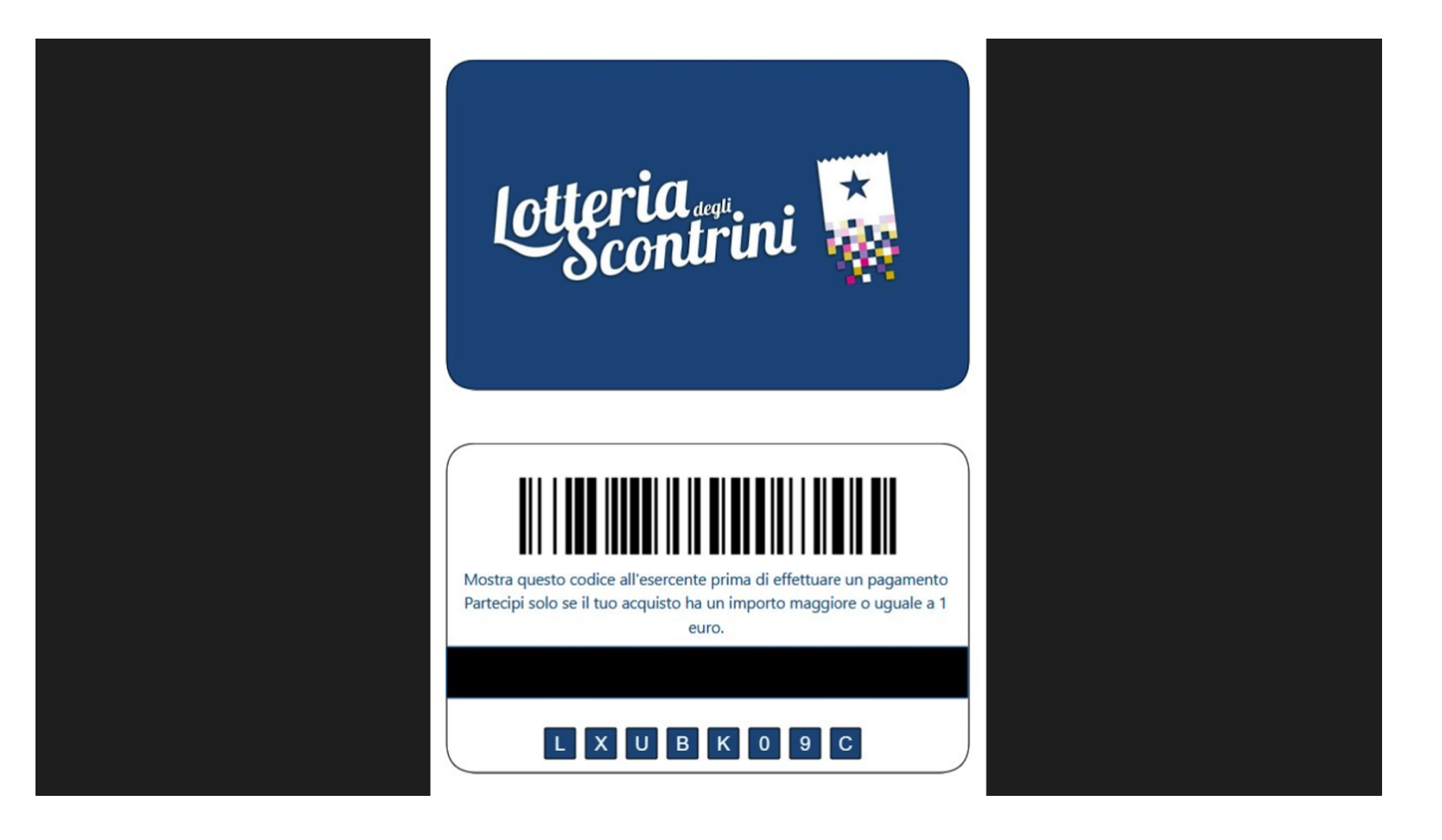

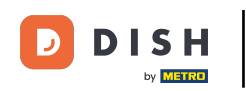

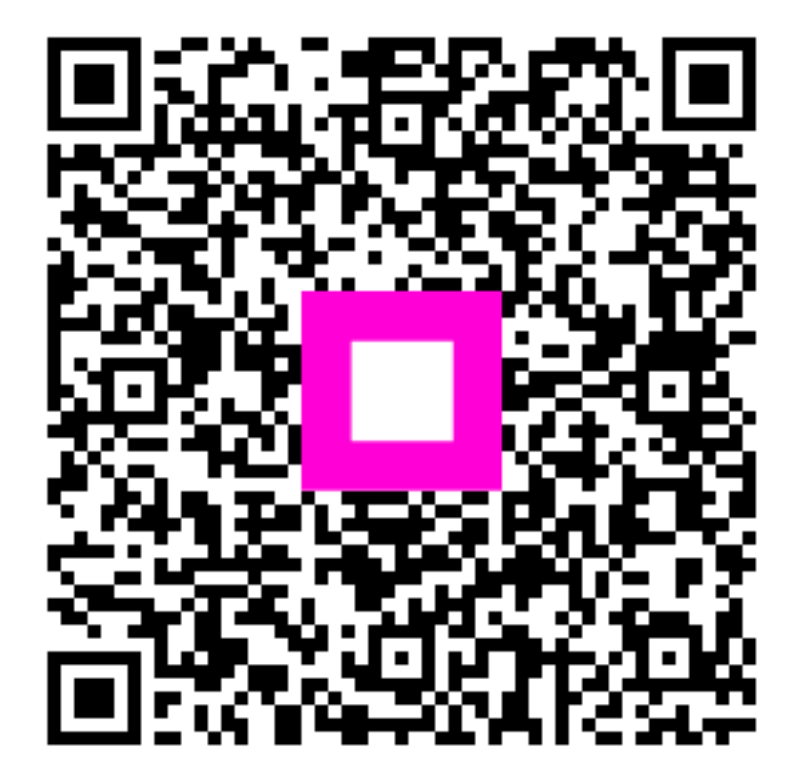

Scan to go to the interactive player